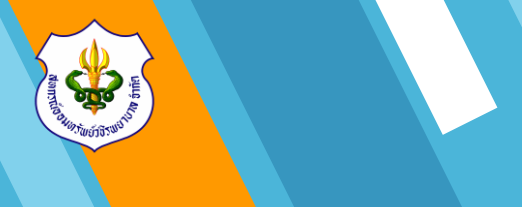

# ขั้นตอนการยืนยันยอดผ่าน

## เว็บไซต์สหกรณ์ฯ

(www.vajiracoop.com)

## 1. ขั้นตอนการเข้าใช้งาน

1.1 ทำการเข้า Website สหกรณ์ออมทรัพย์
 วชิรพยาบาล จำกัด โดยเข้าไปที่ www.google.com

 1.2 พิมพ์ข้อความ "สหกรณ์ออมทรัพย์วชิรพยาบาล จำกัด" ในช่องค้นหา และคลิก "ค้นหาด้วย Google" หรือ พิมพ์ชื่อ Website "www.vajiracoop.com" ที่ช่อง Search และกด Enter ที่คีย์บอร์ด

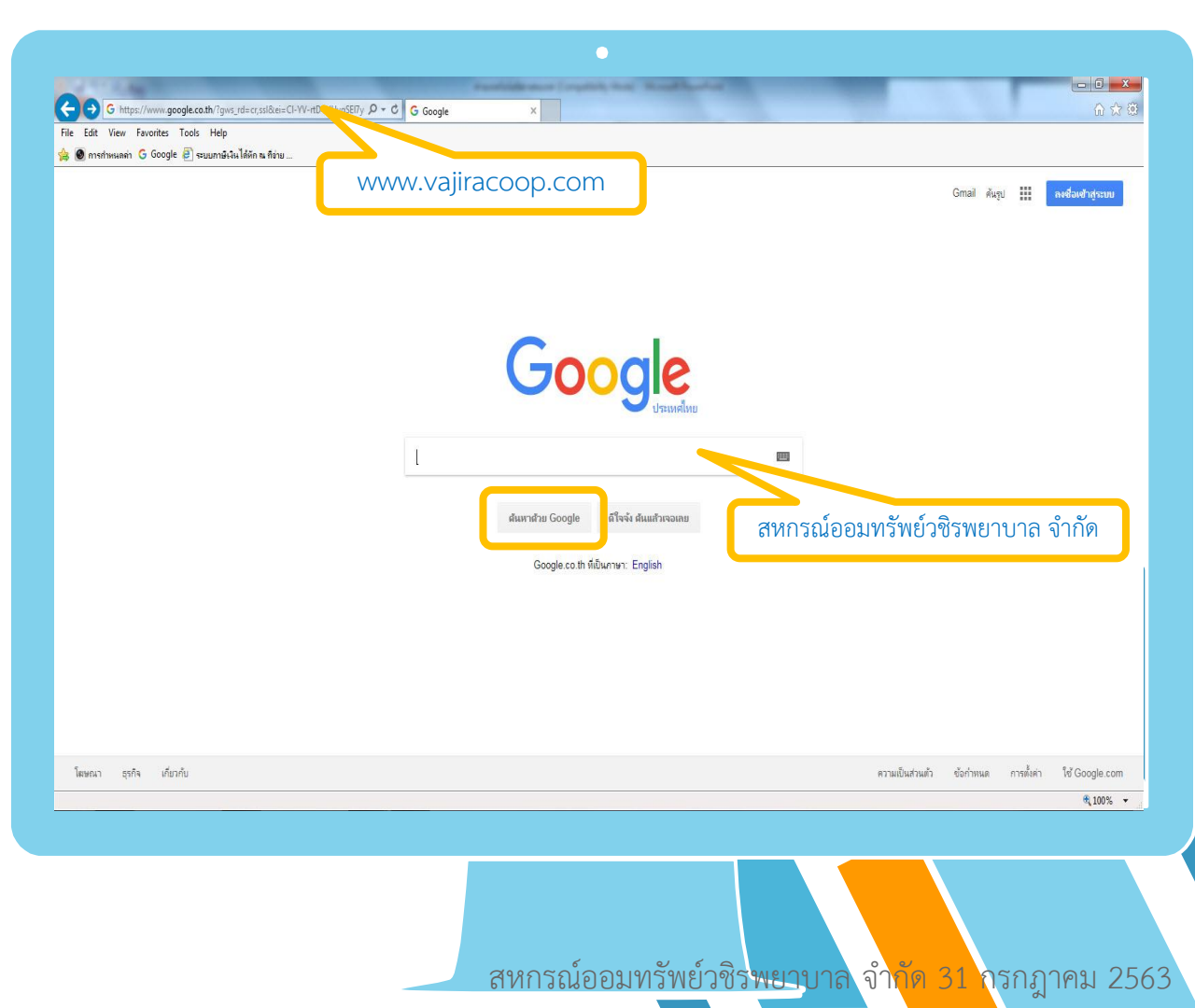

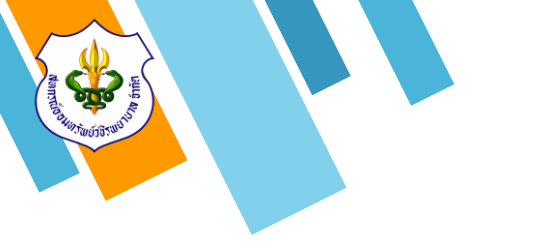

## 1. ขั้นตอนการเข้าใช้งาน

1.3 เมื่อเข้าสู่หน้าเว็บไซต์แล้วให้ทำการ
 คลิกข้อความ "เข้าสู่ระบบสมาชิก"

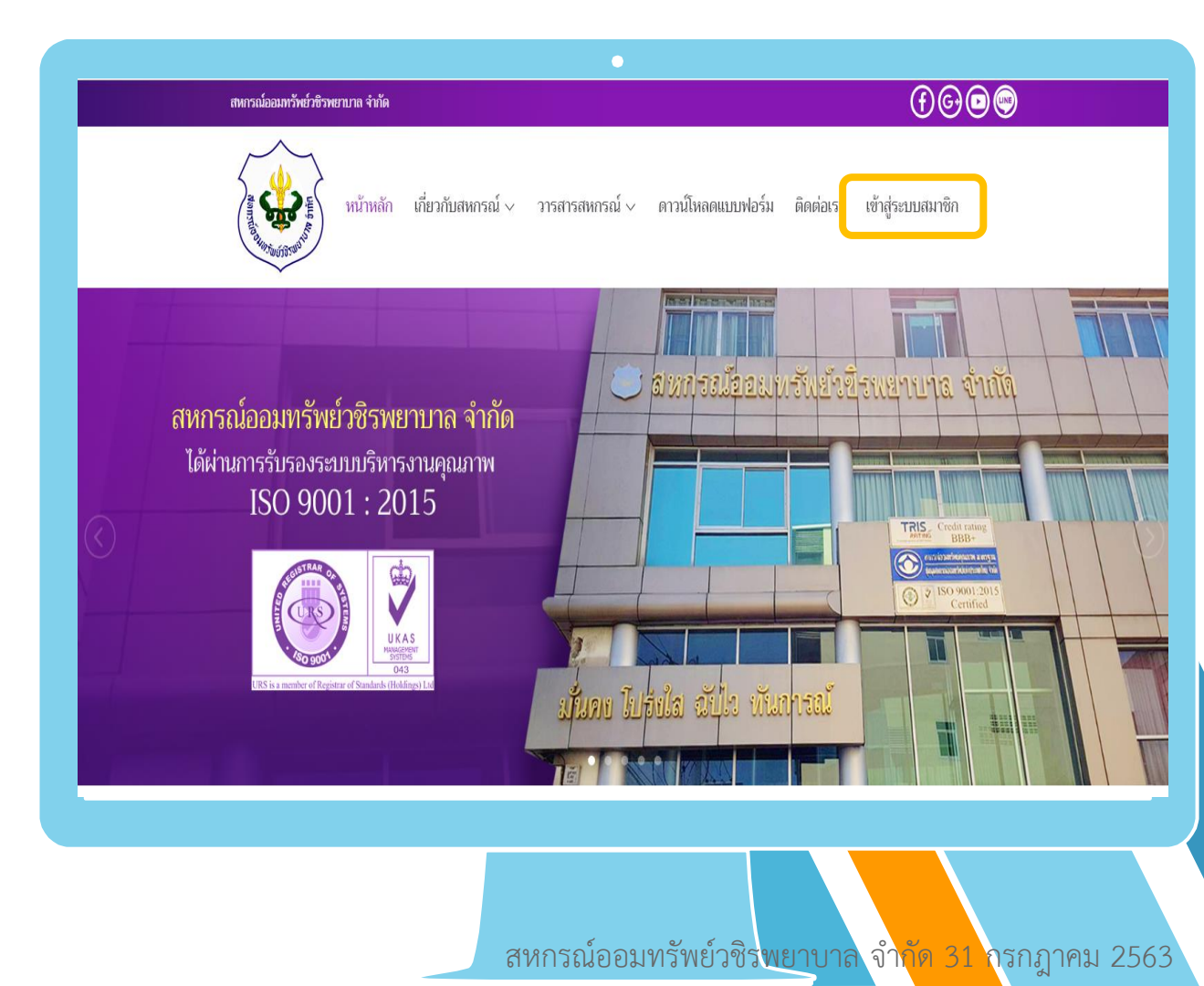

## 1. ขั้นตอนการเข้าใช้งาน

1.4 ทำการใส่หมายเลขสมาชิกจำนวน 6 หลัก
 ในช่อง "หมายเลขสมาชิก 6 หลัก"

1.5 ทำการใส่รหัสผ่านในช่อง "รหัสผ่าน"
 ทางสหกรณ์ๆทำการตั้งค่ารหัสผ่านเริ่มต้นให้เป็น
 "หมายเลขบัตรประชาชนกลุ่มที่ 3 จำนวน 5 หลัก"
 และคลิกปุ่ม "ตกลง"

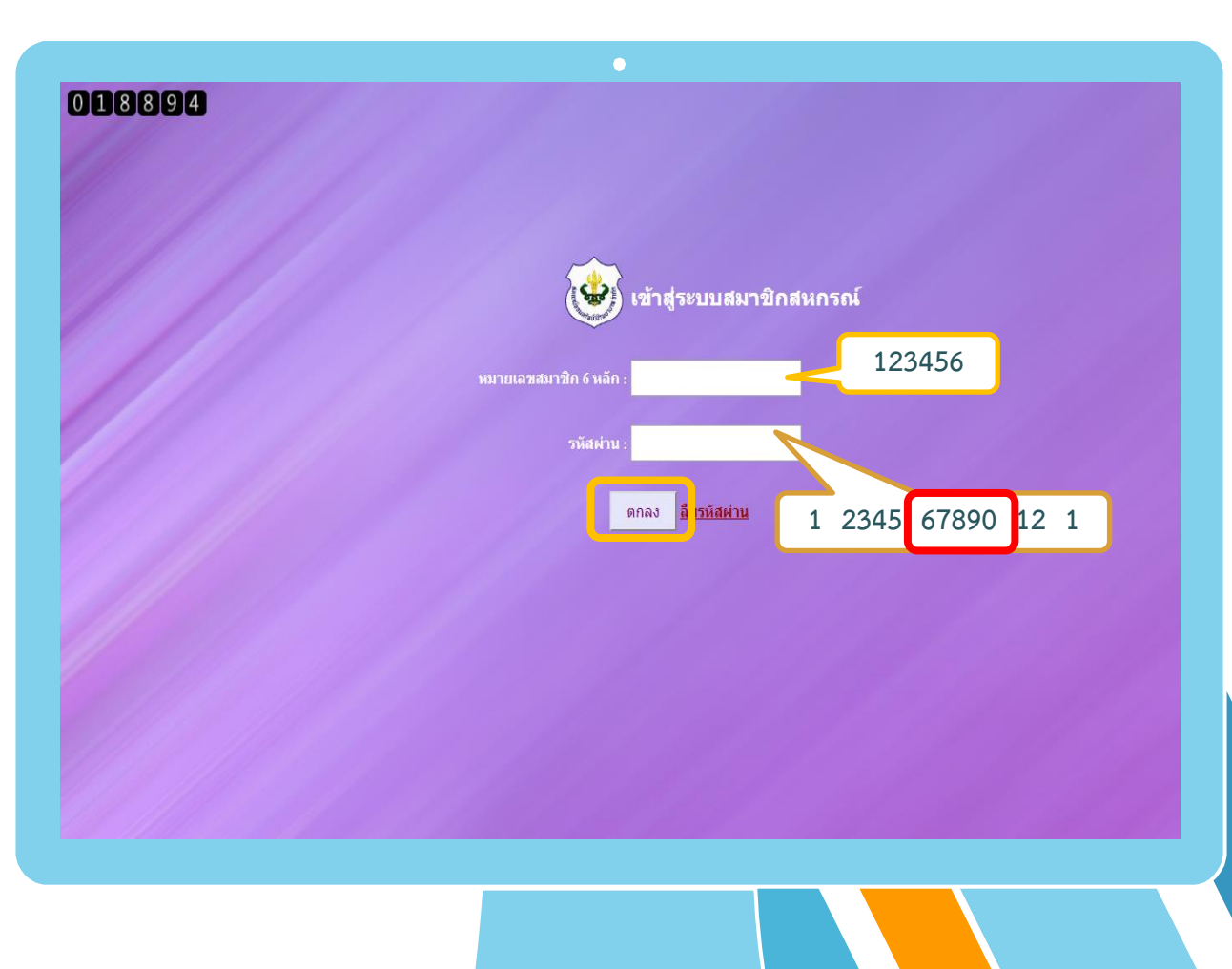

สหกรณ์ออมทรัพย์วชิ<mark>รพยาบาล จำกัด 31 ก</mark>รกฎาคม 2563

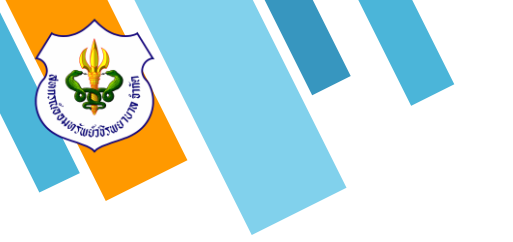

2.1 สมาชิกสามารถทำการเข้าสู่หน้าจอการยืนยัน
 ยอดได้โดยคลิกที่ข้อความ "ยืนยอดประจำปี 63"

ข้อมูลสมาชิก ระบบตรวจสอบ

> **0** ออกจากระบบ

ี เปลี่ยนแปลงค่าหุ้น | เปลี่ยนแปลงเงินฝากพัฒนาคุณภาพฯ | โปรแกรมคำนวนเงินกู้ |พเพน โอนเงินระหว่างบัญช<mark>ี</mark> |ยืนยันยอดประจำปี 63

สหกรณ์ออมทรัพย์วชิร<mark>พยาบาล จำกัด 31 ก</mark>รกฎาคม 2563

MemberMember login

กรุณาคลิกที่ปุ่ม "ออกจากระบบ" ทุกครั้งที่ไม่ใช้งานแล้วเพื่อความปลอดภัยในข้อมูลของท่าน

#### สหกรณ์ออมทรัพย์วชิรพยาบาล จำกัด

| สถานะส่วนบุคคล         | รายละเอียดเงินกู้ | รายละเอียดการค้าปร | ระกัน รายละเอียดการฝา | กเงิน รายการเรียกเก็บเงิน |
|------------------------|-------------------|--------------------|-----------------------|---------------------------|
| 🔆 ปันผลเฉลี่ยคืน       |                   |                    | 🐢 ทะเบียนหุ้น         |                           |
| 🍮 สถานะส่วนบุคคล:      |                   |                    |                       |                           |
| ชื่อ - สกุล:           |                   |                    | เลขทะเบียนสมาชิก:     |                           |
| ວັນເກີດ:               | 18 ค.ค. 2533      |                    | อายุ:                 | 30 <b>ป</b>               |
| วันที่เป็นสมาชิก:      | 31 ม.ค. 2557      |                    | อายุสมาชิก:           | 6 ปี                      |
| หน่วยงาน:              |                   |                    | ตำแหน่ง:              |                           |
| เงินเดือน:             | 21,700.00 บาท     |                    | มูลค่าหุ้นที่ถือ:     | 88,580.00 บาท             |
| งวดหุ้น:               | 78                |                    | ชำระค่าหุ้นเดือนละ:   | 1,500.00 มาท              |
| ดอกเบี้ยสะสม:          | 1,566.00          |                    |                       |                           |
| หมายเลขโทรศัพท์ในระบบ: |                   |                    | หมายเลขโทรศัพท์:      | Save                      |
|                        |                   |                    |                       | ไม่ต้องใส่ "-"            |
| 🚖 ผู้รับผลประโยชน์:    |                   |                    |                       |                           |
| 1.                     |                   | ความสัมพันธ์:      | บิดา                  |                           |
| 2.                     |                   | ความสัมพันธ์:      | มารดา                 |                           |
| 3.                     |                   | ความสัมพันธ์:      | น้องสาว               |                           |

2.2 ทำการใส่หมายเลขสมาชิกจำนวน 6 หลัก
 ในช่อง "หมายเลขสมาชิก 6 หลัก"

2.3 ทำการใส่รหัสผ่านในช่อง "รหัสผ่าน"
 ทางสหกรณ์ๆทำการตั้งค่ารหัสผ่านเริ่มต้นให้เป็น
 "หมายเลขบัตรประชาชนกลุ่มที่ 3 จำนวน 5 หลัก"
 และคลิกปุ่ม "ตกลง"

เรียนท่านสมาชิก

ทางสหกรณ์ฯ ได้เพิ่มช่องทางการยืนยันยอด ทุนเรือนหุ้น เงินฝากคงเหลือ และ หนี้คงเหลือ ประจำปี 2563 เพื่อให้สมาชิกสามารถตรวจสอบ ข้อมูลต่างๆได้ ว่าถูกต้องหรือไม ข้อมูลยืนยันยอด ณ วันที่ 25 กรกฏาคม 2563 ทางเว็บไซต์

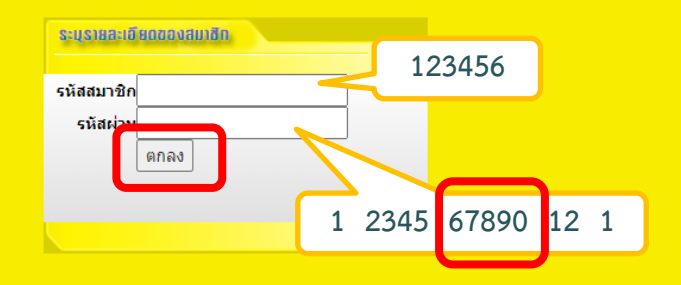

# A DEFENSION OF THE PARTY OF THE PARTY OF THE

#### 2. วิธีการยืนยันยอด

2.4 ทำการคลิกข้อความ "ตกลง" เพื่อเข้าสู่หน้า
 ตรวจสอบข้อมูล

| <b>ออกจากระบบ</b>                                          |  |
|------------------------------------------------------------|--|
| สหกรณ์ออมทรัพย์วชิรพยาบาล จำกัด                            |  |
| เข้าสูระบบการตรวจสอบยอดคงเหลือ<br>ณ วันที่ 25 กรกฎาคม 2563 |  |
| ผลการยืนยันยอดของท่าน<br>จะส่งไปยังผู้สอบบัญชีสหกรณ์       |  |
| << ตกลง >>                                                 |  |
|                                                            |  |
|                                                            |  |
|                                                            |  |
|                                                            |  |
|                                                            |  |
|                                                            |  |
|                                                            |  |
|                                                            |  |

สหกรณ์ออมทรัพย์วชิร<mark>พยาบาล</mark> จ<mark>ำกัด 31 ก</mark>รกฎาคม 2563

 2.7 สมาชิกสามารถดูรายละเอียดข้อมูลบัญชีเงิน ฝากได้ที่แถบ"รายการเงินฝาก" ซึ่งจะแสดงข้อมูล บัญชีทุกประเภทของสมาชิก

2.8 สมาชิกสามารถดูรายละเอียดการเคลื่อนไหว เงินฝากของแต่ละประเภทได้โดยคลิกที่ไอคอน แว่นขยาย" **Q** "

2.9 สมาชิกสามารถดูรายละเอียดข้อมูลการกู้เงิน
 ได้ที่แถบ "รายการเงินกู้" ซึ่งจะแสดงข้อมูลเงินกู้ทุก
 ประเภทของสมาชิก

2.10 สมาชิกสามารถดูรายละเอียดการเคลื่อนไหว เงินกู้ของแต่ละประเภทได้โดยคลิกที่ไอคอน แว่นขยาย" **Q** "

#### รายละเอียดยอดคงเหลือแต่ละประเภท

| สถานะส่วนบุคคล:        |                      |               |                   |                      |
|------------------------|----------------------|---------------|-------------------|----------------------|
| ชื่อ - สกุล:           | -                    |               | เลขทะเบียนสมาชิก: |                      |
| ວັນເຄີດ:               | 18 ต.ค. 2533         |               | וארם:             | 30 ปี                |
| วันที่เป็นสมาชิก:      | 31 ม.ค. 2557         |               | อายุสมาชิก:       | 6 ปี                 |
| เงินเดือน:             | <b>21,700.00</b> ארע |               | มูลค่าหุ้นที่ถือ: | <b>87,080.00</b> บาท |
| หมายเลขโทรศัพท์ในระบบ: |                      |               |                   |                      |
| ผู้รับผลประโยชน์:      |                      |               |                   |                      |
| 1.                     |                      | ความสัมพันธ์: | บิดา              |                      |
| 2.                     |                      | ความสัมพันธ์: | มารดา             |                      |
| 3.                     |                      | ความสัมพันธ์: | น้องสาว           |                      |

#### <u>รายการแง้นฝาก</u>

| ประเภทเงินฝาก                         | เลขที่บัญชี | ชื่อบัญชี | เงินคงเหลือ | ดอกเบี้ยสะสม |   |
|---------------------------------------|-------------|-----------|-------------|--------------|---|
| เงินฝากออมทรัพย์                      |             |           | 2,155.68    | 7.60         | Q |
| เงินฝากออมทรัพย์เพื่อพัฒนาคุณภาพชีวิต |             |           | 10,670.44   | 195.91       | Q |
| เงินฝากออมทรัพย์พิเศษ                 |             |           | 43,752.60   | 0.00         | Q |
| เงินฝากออมทรัพย์พิเศษ                 |             |           | 1,165.73    | 13.86        | Q |
| ออมทรัพย์รักษ์การออม                  |             |           | 32,494.43   | 0.00         | Q |
| ออมทรัพย์ยั่งยืน 53                   |             |           | 109,721.61  | 0.00         | 0 |
| ราม                                   | 1           |           | 199,960.49  | 217.37       |   |

#### รายการเงินกู้

| ประเภทเงินกู้                           | เลขที่สัญญา        | วงเงินกู้    | ชำระงวดละ | งวด | คงเหลือ   |
|-----------------------------------------|--------------------|--------------|-----------|-----|-----------|
| เงินกู้ประเภทเงินกู้ 90%ของทุนเรือนหุ้น |                    | 50,000.00    | 1,000.00  | 12  | 30,071.00 |
| รวม                                     |                    | 50,000.00    |           |     | 30,071.00 |
|                                         |                    |              |           |     |           |
|                                         |                    |              |           |     |           |
|                                         | N                  | เลการตรวจสอบ |           |     |           |
|                                         | เลขทะเบียนสมาชิก : |              |           |     |           |
|                                         | ชื่อ - ส           | เกุล :       |           |     |           |
|                                         |                    |              |           |     |           |
|                                         |                    |              |           |     |           |
|                                         |                    |              |           |     |           |

สหกรณ์ออมทรัพย์วชิร<mark>พยาบาล จำกัด 31 ก</mark>รกฎาคม 2563

2.11 เมื่อสมาชิกทำการตรวจสอบข้อมูลครบถ้วน และเรียบร้อยแล้ว ให้ทำการยืนยันผลการตรวจสอบ ซึ่งแบ่งเป็น 2 กรณี

2.11.1 กรณีข้อมูลถูกต้อง ให้ทำการคลิกที่
ไอคอน "O" หน้าข้อความ "ถูกต้อง"
2.11.2 กรณีข้อมูลไม่ถูกต้อง ให้ทำการคลิกที่
ไอคอน "O" หน้าข้อความ "ไม่ถูกต้อง"

#### หมายเลขโทรศัพท์ในระบบ: ผู้รับผลประโยชน์: 1. ความสัมพันธ์: บิดา 2. ความสัมพันธ์: มารดา 3. ความสัมพันธ์: น้องสาว รายการแง้นฝาก ประเภทเงินฝาก เลขที่บัญขึ ชื่อบัญชี เงินคงเหล็ก ดอกเบี้ยสะสม เงินฝากออมทรัพย์ 2,155.68 7.60 🔍 เงินฝากออมทรัพย์เพื่อพัฒนาคณภาพชีวิต 10,670.44 195.91 🔍 เงินฝากออมทรัพย์พิเศษ 43,752.60 0.00 🔍 เงินฝากออมทรัพย์พิเศษ 1.165.73 13.86 🔍 ออมทรัพย์รักษ์การออม 32,494.43 0.00 🔍 0.00 🔍 ออมทรัพย์ยั่งยืน 53 109,721.61 รวม 199,960.49 217.37 รายการเงินก้ ประเภทเงินก้ ดงเหลือ เลขที่สัญญา วงเงินก้ ชำระงวดละ งวด เงินกู้ประเภทเงินกู้ 90%ของทุนเรือนหุ้น 50,000.00 1,000.00 12 30,071.00 🔍 30,071.00 รวม 50,000.00 ผลการตรวจสอบ เลขทะเบียนสมาชิก : ชื่อ - สกล : ผลการตรวจสอบ 🔿 ถูกต้อง 🔿 ไม่ถูกต้อง วันที่ยืนยัน : วา กรกฏาคม 2505 เบอร์โทรศัพท์ : ยกเลิก ] vajiracoop.net/vajira1/coop/include/ omfirm we mem total nhn - Google () สหกรณ์ออมทรัพย์วชิร<mark>พยาบาล จำกัด 31 ก</mark>รกฎาคม 2563

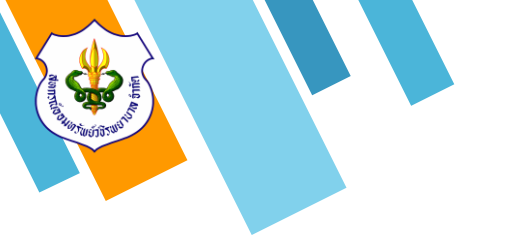

### 2.11.1 กรณีข้อมูลถูกต้อง

2.11.1.1 ทำการคลิกที่ไอคอน "O" หน้า
ข้อความ "ถูกต้อง"เว็บไซต์จะแสดงหน้าต่างการ
ส่งข้อมูลยืนยันความถูกต้องของการยืนยันยอด
2.11.1.2 ให้สมาชิกทำการกรอกข้อมูลอีเมล์ของ
สมาชิก(หากมี) ลงในช่อง "อีเมล์สมาชิก"
2.11.1.3 เมื่อกรอกข้อมูลครบถ้วนแล้วให้ทำการ
คลิกปุ่ม "ยืนยัน" เพื่อทำการส่งข้อมูล

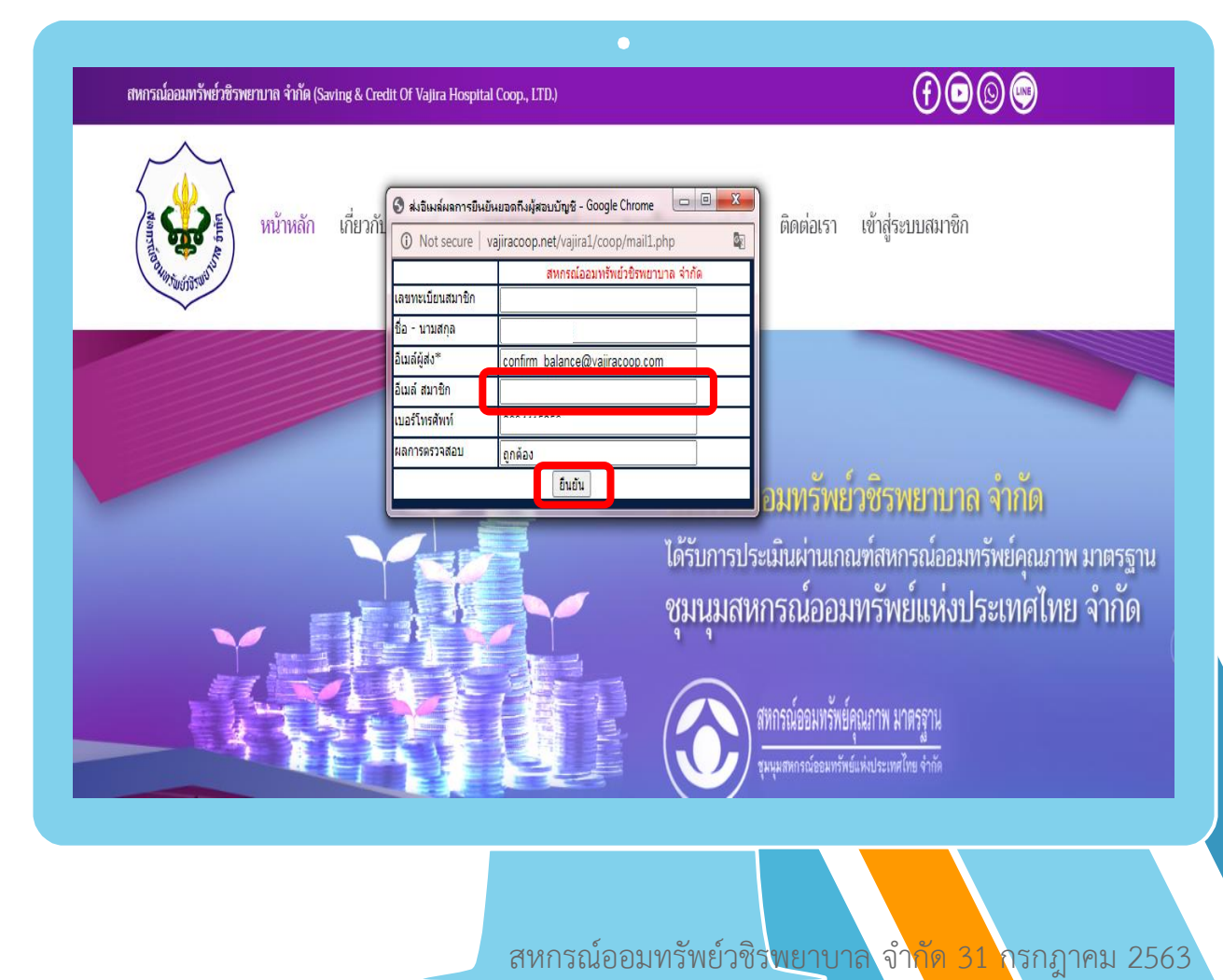

## 2.11.2 กรณีข้อมูลไม่ถูกต้อง

 2.11.2.1 ให้ทำเลือกประเภทข้อมูลที่ไม่ถูกต้อง โดยการคลิกไอคอน "□" หน้าข้อความที่ข้อมูล การยืนยันยอดไม่ถูกต้อง

2.11.2.2 ให้ทำการคลิกปุ่ม "submit" เพื่อยืนยัน ประเภทข้อมูล

2.11.2.3 ทำการกรอกรายละเอียดข้อมูลเพิ่มเติม
 เพื่อแจ้งข้อมูลที่ถูกต้อง

2.11.2.4 ทำการคลิกปุ่ม "submit" เพื่อทำการส่ง ข้อมูล

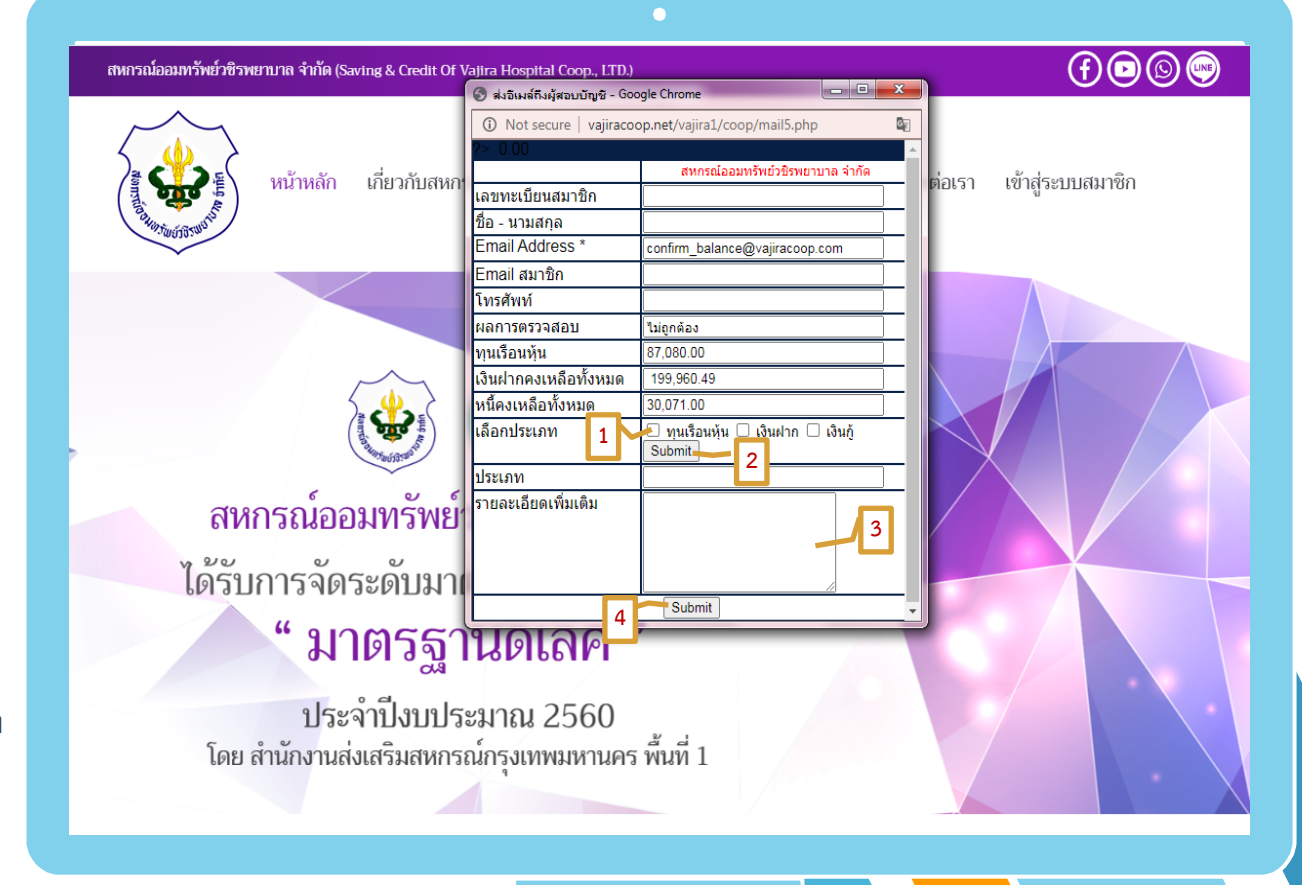

สหกรณ์ออมทรัพย์วชิร<mark>พยาบาล จำกัด 31 ก</mark>รกฎาคม 2563

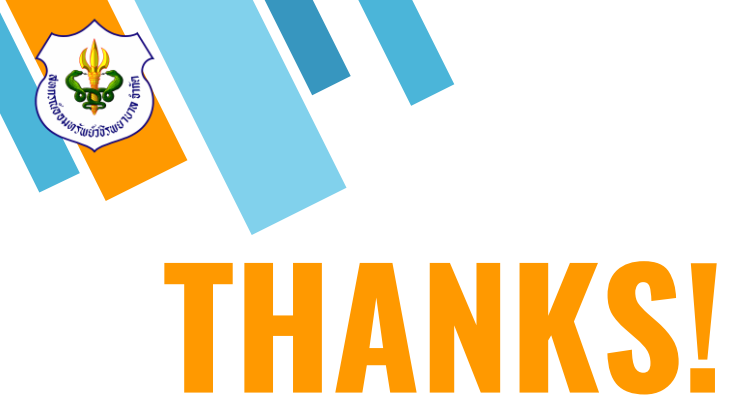

#### สอบถามรายละเอียดเพิ่มเติม

» Tel : 02-241-8111

ฝ่ายสำนักงาน ต่อ 0 ฝ่ายสินเชื่อ ต่อ 201-204 ฝ่ายการลงทุน ต่อ 406 ผู้จัดการ ต่อ 111 ฝ่ายการเงิน ต่อ 401-404 ฝ่ายบัญซี ต่อ 301-302 ฝ่ายเทคโนโลยีสารสนเทศ ต่อ 119

- » E-mail : mail.vjrc@gmail.com
- » Line ID: @vajiracoop
- >> Website : www.vajiracoop.com
- » Facebook : สหกรณ์ออมทรัพย์วชิรพยาบาล จำกัด

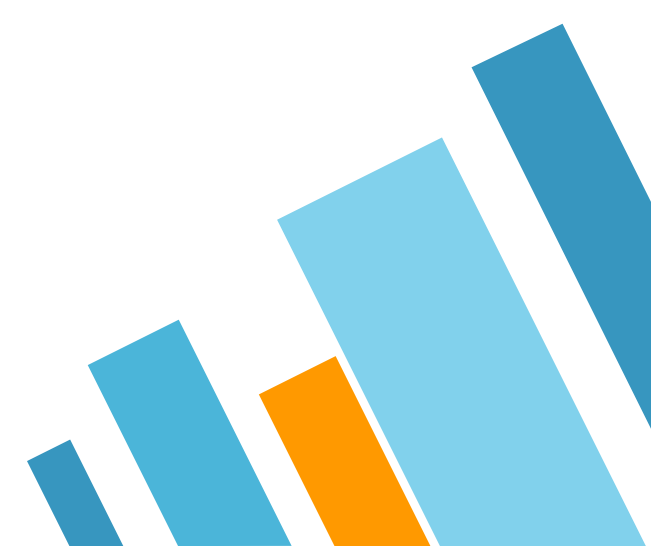